## Configurazione e risoluzione dei problemi di Expressway Smart Licensing

## Sommario

| Introduzione                                                        |
|---------------------------------------------------------------------|
| Prerequisiti                                                        |
| Requisiti                                                           |
| Componenti usati                                                    |
| Introduzione                                                        |
| <u>Tipi di licenze Smart</u>                                        |
| Conversione delle licenze tradizionali in licenze Smart Software    |
| Impostazioni di trasporto                                           |
| Smart Licensing con token                                           |
| Configurazione                                                      |
| Smart Licensing con prenotazione licenze specifica (SLR)            |
| Configurazione                                                      |
| Restituzione di licenze riservate                                   |
| Aggiornamento delle licenze riservate                               |
| Migrazione dalle licenze PAK (chiavi di opzione) alle licenze Smart |
| Risoluzione dei problemi                                            |
| Problemi di registrazione                                           |
| Modalità di valutazione                                             |
| Registrazione diagnostica                                           |
| Problemi noti                                                       |
| Difetti                                                             |
| Informazioni correlate                                              |

## Introduzione

In questo documento viene descritto come configurare Expressway con Cisco Software Smart Licensing (CSSM).

## Prerequisiti

#### Requisiti

Cisco raccomanda la conoscenza dei seguenti argomenti:

• Expressway e CSM.

#### Componenti usati

Le informazioni fornite in questo documento si basano sulle seguenti versioni software e hardware:

- Cisco Expressway x1.0.11
- Cisco Expressway x14.3.1
- CSSM cloud

Le informazioni discusse in questo documento fanno riferimento a dispositivi usati in uno specifico ambiente di emulazione. Su tutti i dispositivi menzionati nel documento la configurazione è stata ripristinata ai valori predefiniti. Se la rete è operativa, valutare attentamente eventuali conseguenze derivanti dall'uso dei comandi.

## Introduzione

Cisco Smart Licensing rende più flessibile la gestione delle licenze e ne semplifica la gestione in tutta l'azienda. I dispositivi che utilizzano Smart Licensing segnalano l'utilizzo delle licenze, eliminando così la necessità di utilizzare i codici di opzione (chiavi di attivazione del prodotto). I diritti di licenza vengono raggruppati in un singolo account che può essere utilizzato in Expressways o in cluster diversi di Expressway. Expressway ha iniziato a utilizzare Cisco Smart Licensing nella versione x12.6. In quel momento, le implementazioni potevano utilizzare sia licenze tradizionali sia licenze Smart Licensing. Con la versione x14.1 e successive, Expressway supporta solo licenze Smart. Gli aggiornamenti dalle implementazioni che utilizzano licenze tradizionali a qualsiasi versione x14.1 o successiva attivano automaticamente le licenze Smart e iniziano un periodo di prova di 90 giorni. In Expressway versione x14.2 è stato introdotto l'SLR (Specific License Reservations).

Di seguito sono riportati alcuni vantaggi di Smart Licensing:

- Aggiunge flessibilità alle licenze e la semplifica a tutta l'azienda.
- Acquistare, distribuire e gestire le licenze in modo semplice nei casi in cui i dispositivi si registrano automaticamente e segnalano l'utilizzo delle licenze, eliminando la necessità di chiavi di attivazione del prodotto (PAK).
- utilizzare il satellite Cisco Smart Software Manager o Cloud Smart Software Manager per allocare facilmente le licenze dove necessario (<u>CSSM</u>).

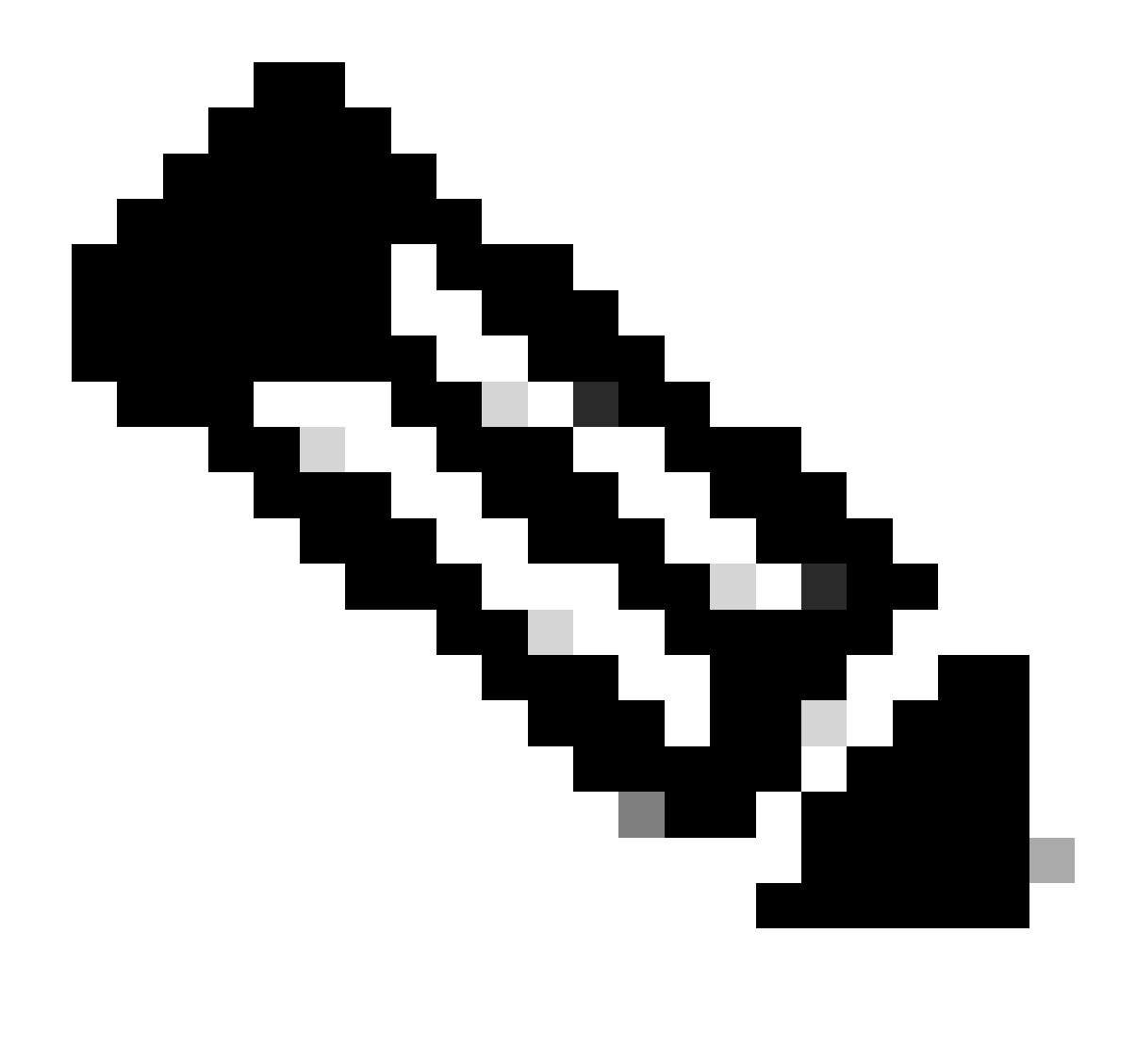

Nota: a causa di una modifica del certificato radice su software.cisco.com nel gennaio 2023, Expressway NON funziona con una connessione diretta o proxy a Smart Licensing a meno che non si esegua X14.0.11 o X14.2.5 (o versioni successive). Solo Satellite CSSM funziona prima di queste versioni.

## Tipi di licenze Smart

Sono disponibili 4 tipi di prenotazione licenze per Smart Licensing su Expressways. Queste licenze vengono utilizzate per creare un pool di licenze che ogni Expressway nell'implementazione può utilizzare.

- Licenza Cisco Expressway Rich Media Session (Rich Media Session)
- Licenza avanzata di UC Manager (dispositivo desktop/utente)
- Licenza UC Manager Telepresence Room (Telepresence Room)
- Prenotazione permanente delle licenze (PLR) (solo per uso interno Cisco)

Queste licenze non sono disponibili su Smart Licensing, quindi se si utilizzano queste licenze, le

distribuzioni non possono essere aggiornate oltre le 14.0.x

- Advanced Account Security 116341J0
- Modulo di sicurezza hardware (HSM) 116341H00
- Interoperabilità Microsoft 116341 COO

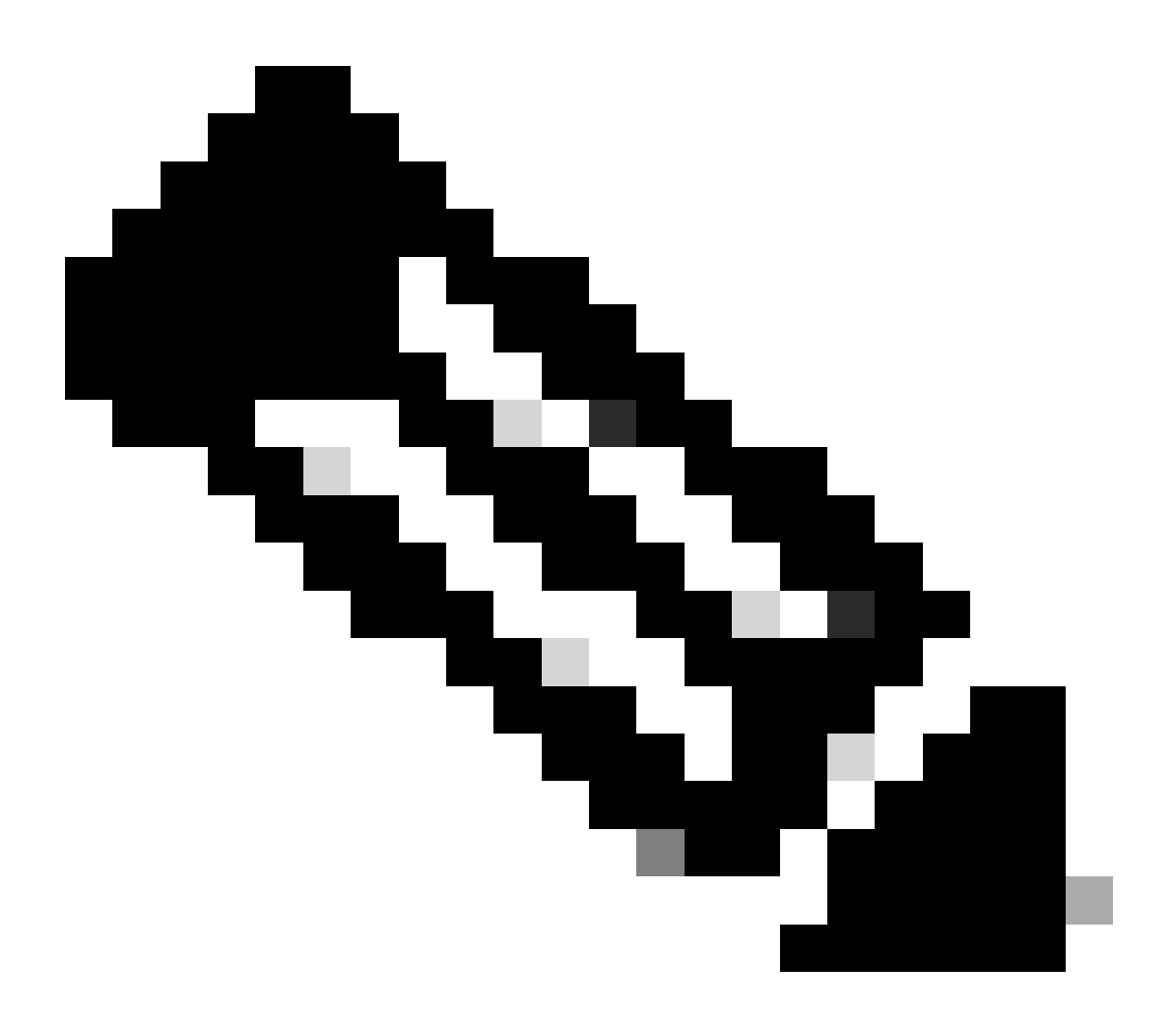

Nota: non sono richieste licenze per Mobile Remote Access (MRA) a meno che non vengano effettuate videochiamate dai client MRA a indirizzi esterni al dominio. In questo caso, Expressway E richiede licenze RMS.

## Conversione delle licenze tradizionali in licenze Smart Software

Se l'account virtuale non contiene ancora licenze Smart, è possibile convertire le licenze esistenti in licenze Smart nel portale delle licenze per Smart Software (<u>https://software.cisco.com</u>). Se non si dispone ancora di SKU idonei (solo RMS e le licenze per dispositivi sono idonei per Smart Licensing), è necessario avere il numero PAK per le licenze che si desidera convertire e associare le licenze allo Smart Account prima di procedere alla conversione. L'associazione viene eseguita

nel portale di registrazione delle licenze dei prodotti. Se non si dispone dei numeri PAK, contattare Cisco Licensing e fornire il numero dell'ordine di vendita per completare la conversione.

1. Selezionare Cisco Software Central > Smart Software Licensing > Convert to Smart Licensing, quindi selezionare Convert PAKs o Convert Licenses, a seconda delle esigenze.

| Cisco Software Central > Smart Sof                                         | tware Licensing                                                          |                                                                                            |                                            |                                                                                               |                        |            |      |
|----------------------------------------------------------------------------|--------------------------------------------------------------------------|--------------------------------------------------------------------------------------------|--------------------------------------------|-----------------------------------------------------------------------------------------------|------------------------|------------|------|
| Smart Software Lic                                                         | ensing                                                                   |                                                                                            |                                            |                                                                                               | SL Product Details     | Support H  | Help |
| Alerts Inventory Convert to S                                              | mart Licensing Reports F                                                 | Preferences On-Prem Accounts A                                                             | ctivity                                    |                                                                                               |                        |            |      |
| License Conversion                                                         |                                                                          |                                                                                            |                                            |                                                                                               |                        |            |      |
| Convert PAKs Convert Li                                                    | Conversion History                                                       | y Conversion Settings Eve                                                                  | nt Log                                     |                                                                                               |                        |            |      |
| The table below contains devices in<br>that it has been assigned to your S | n your Smart Account that are usin<br>mart Account in the Product Licens | g traditional licenses that can be converte<br>se Registration Portal. You can also try en | d to Smart Softwar<br>tering the device in | e Licenses. If you do not see a device you exp<br>formation in the License Conversion wizard. | ect to see in the tabl | le, ensure |      |
| ()There may be licenses that are e                                         | ligible to be converted, based on y                                      | rour automatic conversion settings. Cor                                                    | wert Now                                   |                                                                                               |                        |            |      |
| Last Updated : 2024-Feb-13 11:30                                           | 0:08 🕚                                                                   |                                                                                            |                                            |                                                                                               |                        |            |      |
| Convert from a Device                                                      | File                                                                     |                                                                                            |                                            | Search Identifier. Product Family or Virtual A                                                | ccount                 | 0,         |      |
| Device Identifier                                                          | Product Family                                                           | Eligible SKUs                                                                              | Virtual Account                            | Status                                                                                        | Actions                |            |      |
|                                                                            | Cisco On PremTelePresen                                                  | A-FLEX-EXP-RMS (10), A-FLEX                                                                | DEFAULT                                    |                                                                                               | Convert Licens         | es.        |      |
|                                                                            |                                                                          |                                                                                            | DEFAULT                                    |                                                                                               | Convert License        | es         |      |
|                                                                            |                                                                          |                                                                                            | DEFAULT                                    |                                                                                               | Convert Licens         | es         |      |
|                                                                            |                                                                          |                                                                                            | DEFAULT                                    |                                                                                               | Convert Licens         | es         |      |
|                                                                            |                                                                          |                                                                                            | DEFAULT                                    |                                                                                               | Convert Licens         | es         |      |
|                                                                            |                                                                          |                                                                                            | DEFAULT                                    |                                                                                               | Convert Licens         | es         |      |

Conversione licenza

Save

2. Selezionare le licenze che si desidera convertire (A-FLEX-EXP-RMS, A-FLEX-EXP-DESK, A-FLEX-EXP-ROOM), quindi fare clic su Converti licenze.

- 3. Nel menu a comparsa Converti in licenze Smart Software:
  - a: selezionare le licenze da convertire, fare clic su avanti
  - b: rivedere la selezione e fare clic su Converti licenze

#### Impostazioni di trasporto

Quando si configura Smart Licensing in Expressway, le impostazioni di trasporto devono essere configurate nella pagina Manutenzione > Smart Licensing. In questa sezione viene descritto come raggiungere Smart Licensing in Expressway.

| Transport                                         |                                                                |
|---------------------------------------------------|----------------------------------------------------------------|
| Transport settings                                | Direct V                                                       |
| URL                                               | Direct<br>Cisco Smart Software Manager On-Prem<br>Proxy server |
| Do not share my hostname or IP address with Cisco |                                                                |

Diretto: Expressway raggiunge Internet direttamente allo Smart Receiver. Expressway richiede l'accesso HTTPS a Internet per questo metodo.

Cisco Smart Software Manager On-Prem: Expressway comunica con un server satellite in esecuzione localmente sulla rete. (Configurare l'URL del server satellite con /SmartTransport alla fine dell'URL del satellite).

Server proxy: Expressway deve connettersi tramite un server proxy per raggiungere Internet. Le distribuzioni che non consentono l'accesso diretto dei dispositivi a Internet tramite HTTPS richiedono un server proxy per il flusso del traffico.

Non condividere il mio nome host o indirizzo IP con Cisco: se non selezionato, il nome host è visibile nella pagina Smart Licensing > Istanza del prodotto. Ciò si verifica solo quando si utilizzano i token. Se si utilizza License Reservation, nella pagina dell'istanza del prodotto vengono visualizzati Expressway e il numero di serie del dispositivo. In questo esempio, e1 ed e2 vengono visualizzati come nome poiché la distribuzione utilizza token e la casella non è selezionata.

| General    | Licenses        | Product Instances | Event Log    |                               |              |           |
|------------|-----------------|-------------------|--------------|-------------------------------|--------------|-----------|
| Authoriz   | e License-Enfor | ced Features      |              | et                            |              | ×         |
| Name       |                 |                   | Product Type | Last Contact                  | Alerts       | Actions   |
| 381a299b9  | 50211edac28024  | 2cb007106         | CTSPMP       | 2023-Feb-04 20:52:27 (Reserve | ed Licenses) | Actions - |
| e1         |                 |                   | EXPY         | 2023-Sep-27 17:25:24          |              | Actions - |
| b2         |                 |                   | EXPY         | 2023-Sep-27 17:25:07          |              | Actions - |
| fbf40ec698 | 8911ebb8150242  | cb007104          | CTSPMP       | 2023-Jul-19 15:37:00 (Reserve | d Licenses)  | Actions - |

Pagina Istanza prodotto - CSSM

### Smart Licensing con token

Smart Licensing con Token era l'unico metodo per connettersi a Smart Licensing tra le versioni x12.6 e x14.0.11 e richiedeva che Expressway fosse in grado di raggiungere il CSM (cloud o locale) per accedere alle licenze disponibili o per aggiornare l'utilizzo delle licenze. L'inclusione delle licenze Smart semplifica la gestione delle licenze Expressway, eliminando la necessità delle licenze PAK. Prima di x14.1, Smart Licensing deve essere abilitato in Manutenzione > Smart Licensing, ma da x14.1 in poi, Smart Licensing è abilitato per impostazione predefinita.

I token forniscono agli Expressway l'accesso a tutte le licenze disponibili nell'account virtuale (VA) sul modulo CSM.

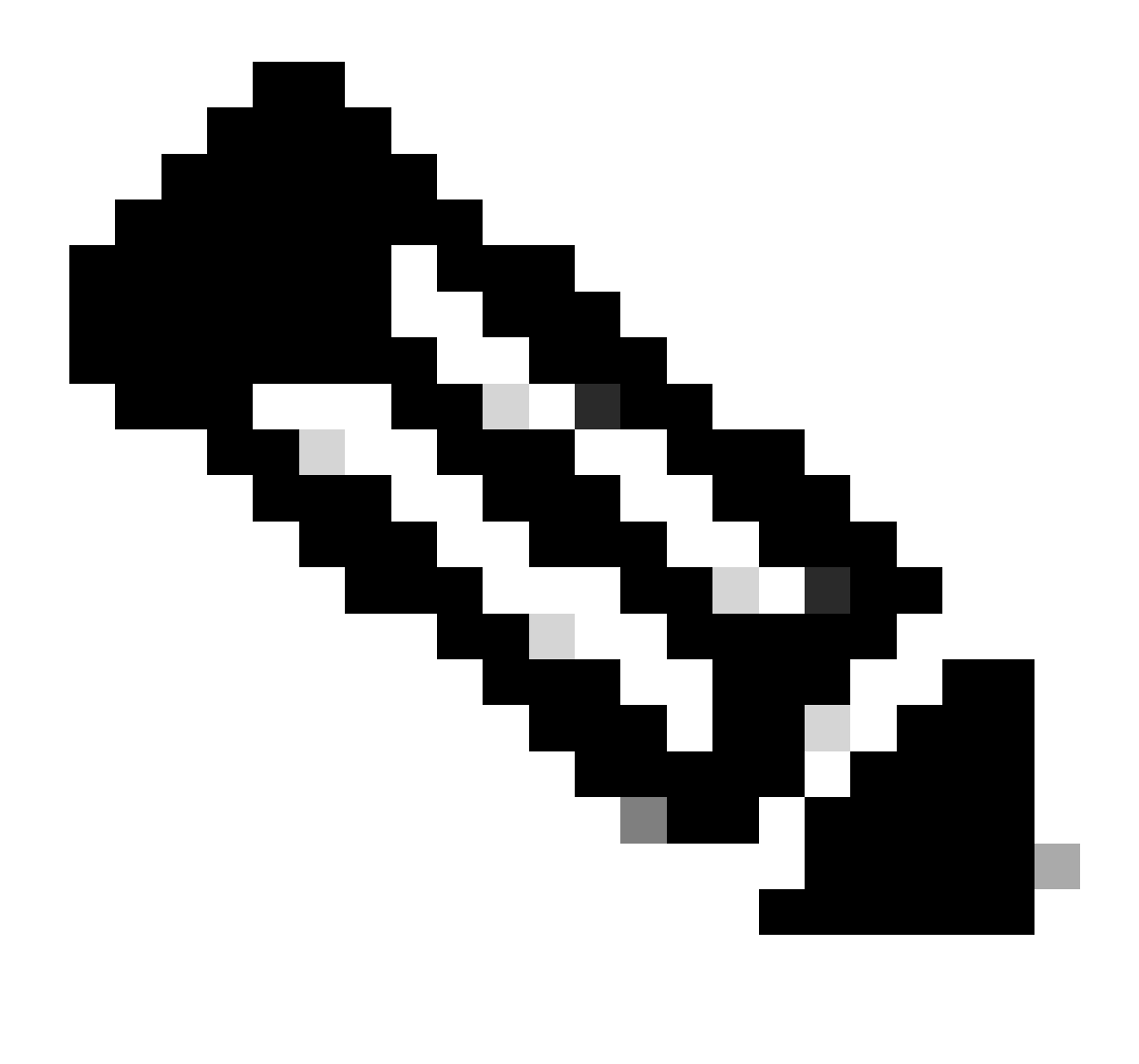

Nota: a ogni nodo in un cluster Expressway devono essere assegnati token. L'applicazione di un token al nodo expressway primario non comporta la licenza per i nodi peer.

#### Configurazione

- 1. Accedere a software.cisco.com, selezionare la scheda General in Virtual Account, quindi selezionare New Token.
- 2. Completare la registrazione del token con una descrizione, Scade dopo (numero di giorni per cui il token è valido prima di essere applicato ai server, in giorni) e Max. Number of Uses, quindi fare clic su Create Token.

|             | Central > Smart | Software Licensing    |                                                                                                    | Smart account                                                                                                    | nternalTestDemoAccount8.cisco.com |
|-------------|-----------------|-----------------------|----------------------------------------------------------------------------------------------------|----------------------------------------------------------------------------------------------------|-----------------------------------|
| Smart S     | oftware L       | icensing              |                                                                                                    |                                                                                                    | SL Product Details Support Help   |
| derts Inver | tory Convert    | to Smart Licensing Re | ports   Preferences   On-Prem /                                                                                                    | Accounts Activity                                                                                                    |                                   |
| /irtual Acc | ount:           |                       | Virtual Account                                                                                                    |                                                                                                    | 3 Minor Hide Alerts               |
| General     | Licenses        | Product Instances     | Event Log                                                                                                    |                                                                                                    |                                   |
| Virtual A   | ccount          |                       |                                                                                                    |                                                                                                    |                                   |
| Descriptio  | n:              | Darren M              | cKinnon                                                                                                    |                                                                                                    |                                   |
| Default Vi  | rtual Account:  | No                    |                                                                                                    |                                                                                                    |                                   |
| New Tol     | (en             |                       |                                                                                                    | and the second second se                                                                                                    | A 1                               |
| L           |                 |                       | Create Registration<br>This will create a token that is<br>created, go to the Smart Licen<br>Virtual Account:                                                                                    | 1 Token<br>used to register product instances, so that they can use licenses from this virtual account. Once it<br>aing configuration for your products and enter the token, to register them with this virtual account.                                                                                                    |                                   |
|             |                 |                       | Create Registration<br>This will create a token that is<br>created, go to the Smart Licen<br>Virtual Account:<br>Description                                                                     | Token  used to register product instances, so that they can use licenses from this virtual account. Once it sing configuration for your products and enter the token, to register them with this virtual account.  Description                                                                                                    |                                   |
|             |                 |                       | Create Registration Triss will create a token that is created, go to the Smart Licen Virbual Account: Description: • Expire After:                                                               | Token used to register product instances, so that they can use loonses from this virtual account. Once it     and configuration for your products and enter the token. to register them with this virtual account.     Description     30     Days How many days do you have to     apply this token to your server                                                                                                    |                                   |
|             |                 |                       | Create Registration This will create a token that is created, go to the Smart Licen Virbual Account: Description: • Expire After:                                                                | Token      used to register product instances, so that they can use locenses from this virtual account. Once it     sing configuration for your products and enter the token, to register them with this virtual account     Description     Jo     Days     How many days do you have to     apply this token to your server     Between 1 - 365, 30 days recommended                                                                                                    |                                   |
|             |                 |                       | Create Registration This will create a token that is created, go to the Smart Licen Virbual Account: Description: • Expire After: Max. Number of Uses:                                           | Token      used to register product instances, so that they can use loonses from this virtual account. Once it     sing configuration for your products and enter the token. To register them with this virtual account.      Description         Journal Control Control Contrecontrol Control Control Control Control Control Control Control C |                                   |
|             |                 |                       | Create Registration<br>This will create a token that is<br>created, go to the Smart Licen<br>Virtual Account:<br>Description:<br>• Expire After:<br>Max. Number of Uses:<br>Max. Number of Uses: | Token used to register product instances, so that they can use licenses from this virtual account. Once if and configuration for your products and enter the token, to register them with this virtual account.                                                                                                    |                                   |

Creazione token CSM

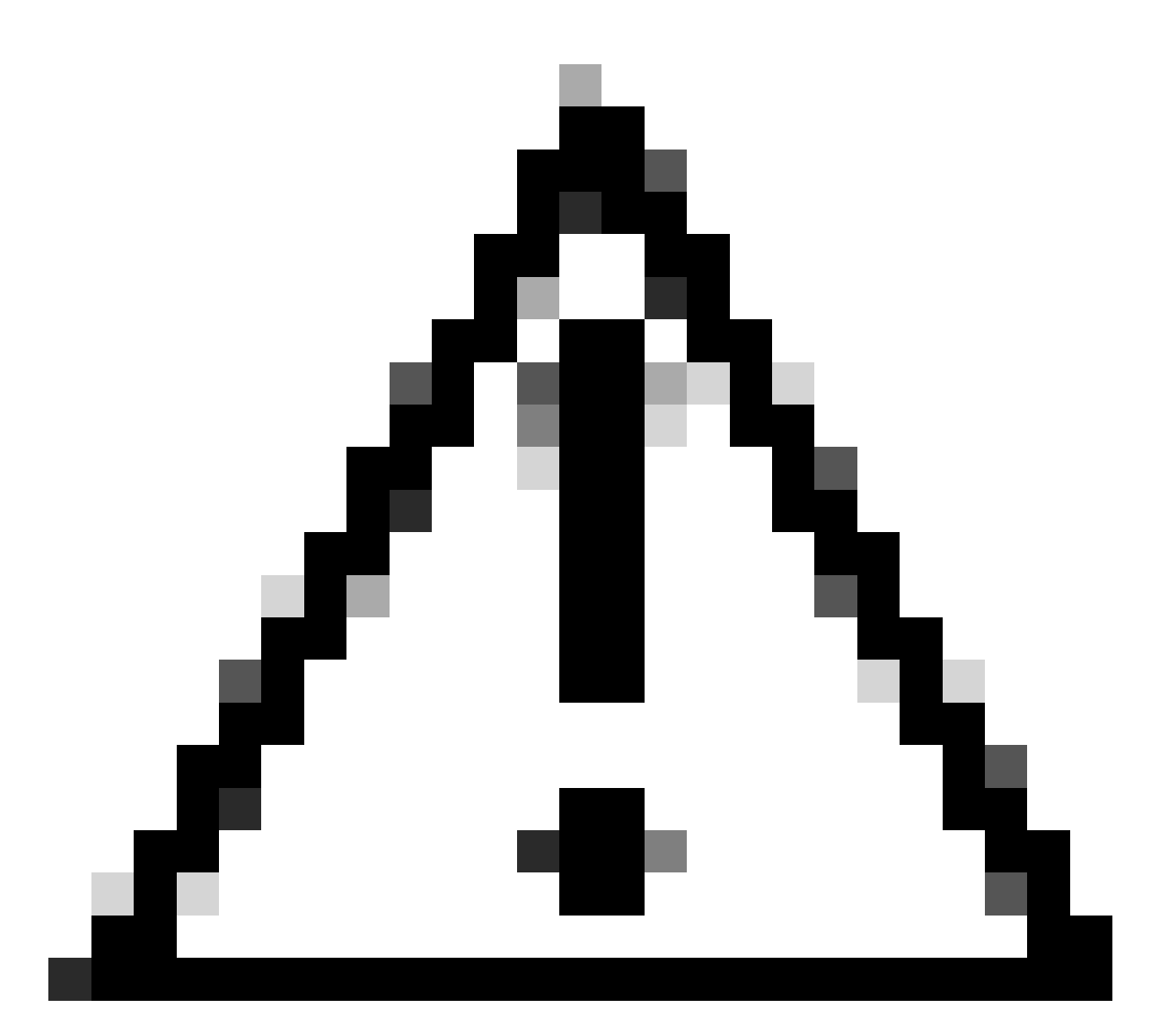

Attenzione: Smart Licensing ha cambiato la propria CA (Certification Authority) il gennaio 2023. Da quel momento, i token non funzionano se si utilizza la connessione diretta o proxy a CSM prima di x14.0.11. Fare riferimento all'ID bug Cisco <u>CSCwe09378</u>.

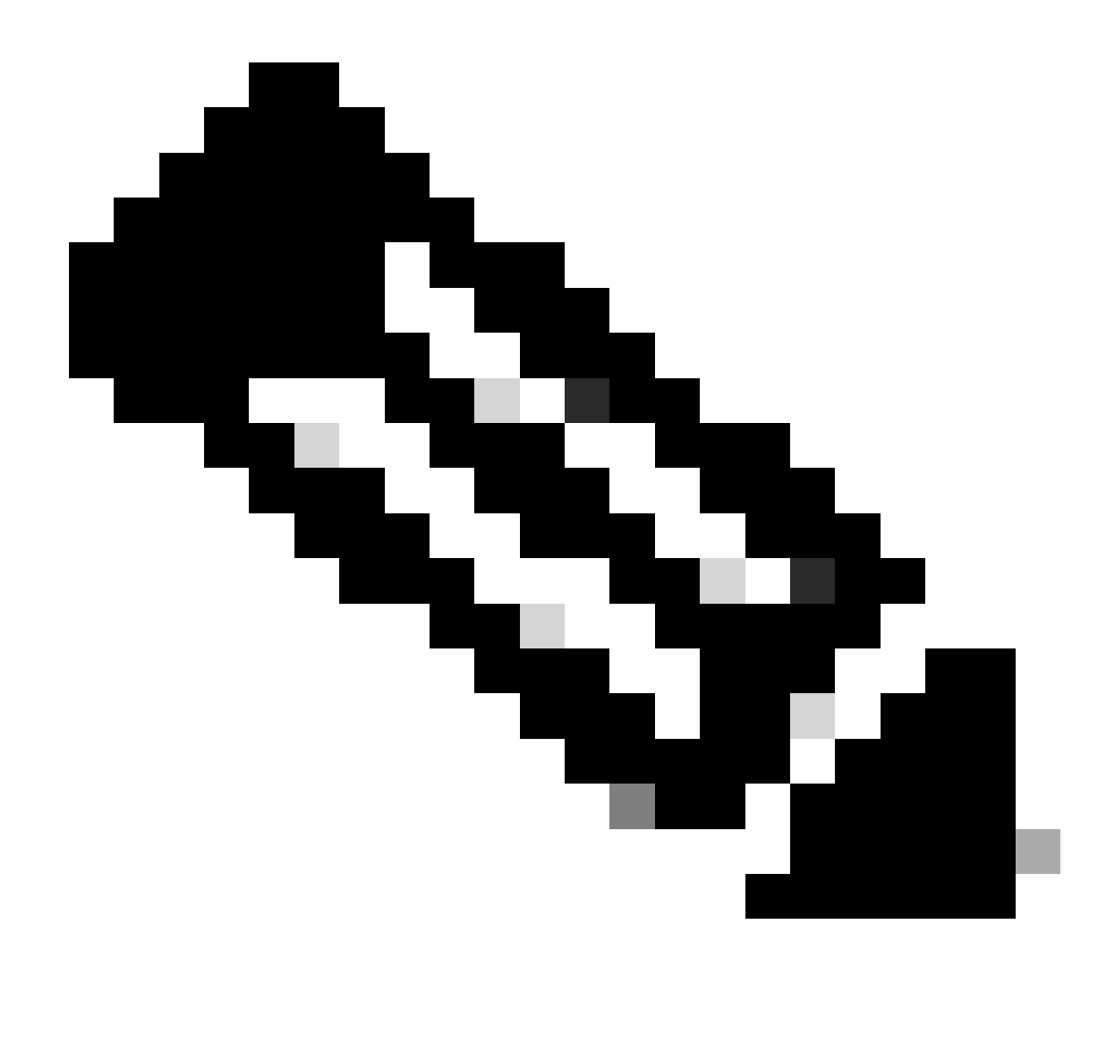

Nota: solo gli utenti Cisco registrati possono accedere alle informazioni interne sui bug di Cisco.

- 3. Copiare il token e in ogni Expressway della distribuzione aprire Manutenzione > Smart Licensing. Se si utilizza una versione di Expressway x12.6 - x14.0.x, è necessario attivare manualmente Smart Licensing. Viene visualizzato un messaggio che indica che l'abilitazione di Smart Licensing è irreversibile ed è necessario reimpostare il sistema se si desidera tornare all'utilizzo delle licenze tradizionali.
- 4. Incollare il token nel campo Registrazione nella parte inferiore della pagina e fare clic su Registra.

| Registration                                                 |          |
|--------------------------------------------------------------|----------|
| Product Instance Registration token                          | Û        |
| Reregister this product instance if it is already registered | <i>A</i> |
| Register                                                     |          |

#### Campo token Expressway

L'utilizzo della licenza di distribuzione viene aggiornato automaticamente ogni 6 ore da Expressway a CSSM, ma se si desidera aggiornare l'utilizzo in un determinato momento, è possibile eseguire questa operazione in Manutenzione di Expressway > Smart Licensing e selezionare Aggiorna dettagli utilizzo.

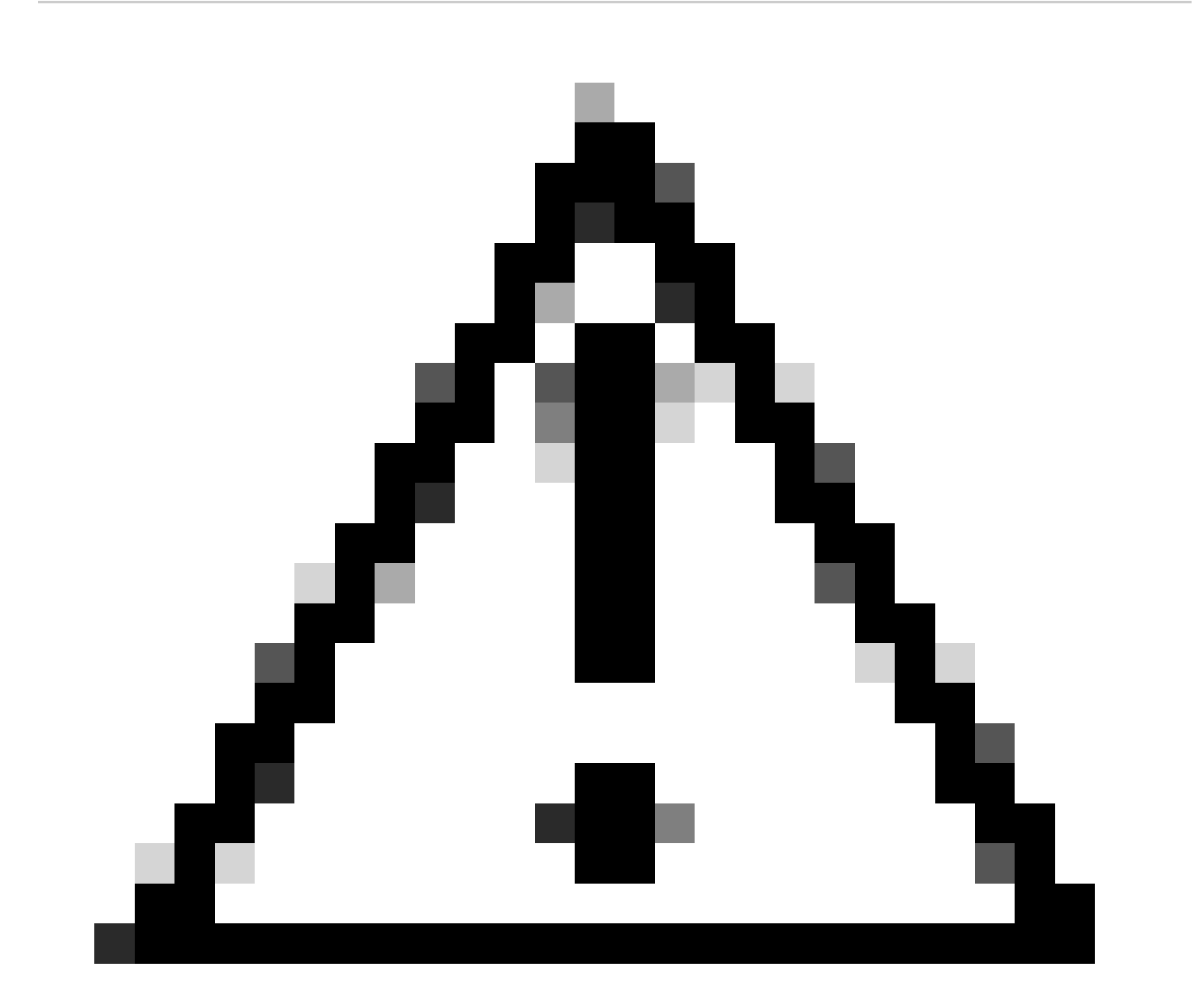

Attenzione: questo metodo richiede un uso intensivo delle risorse e deve essere utilizzato con cautela.

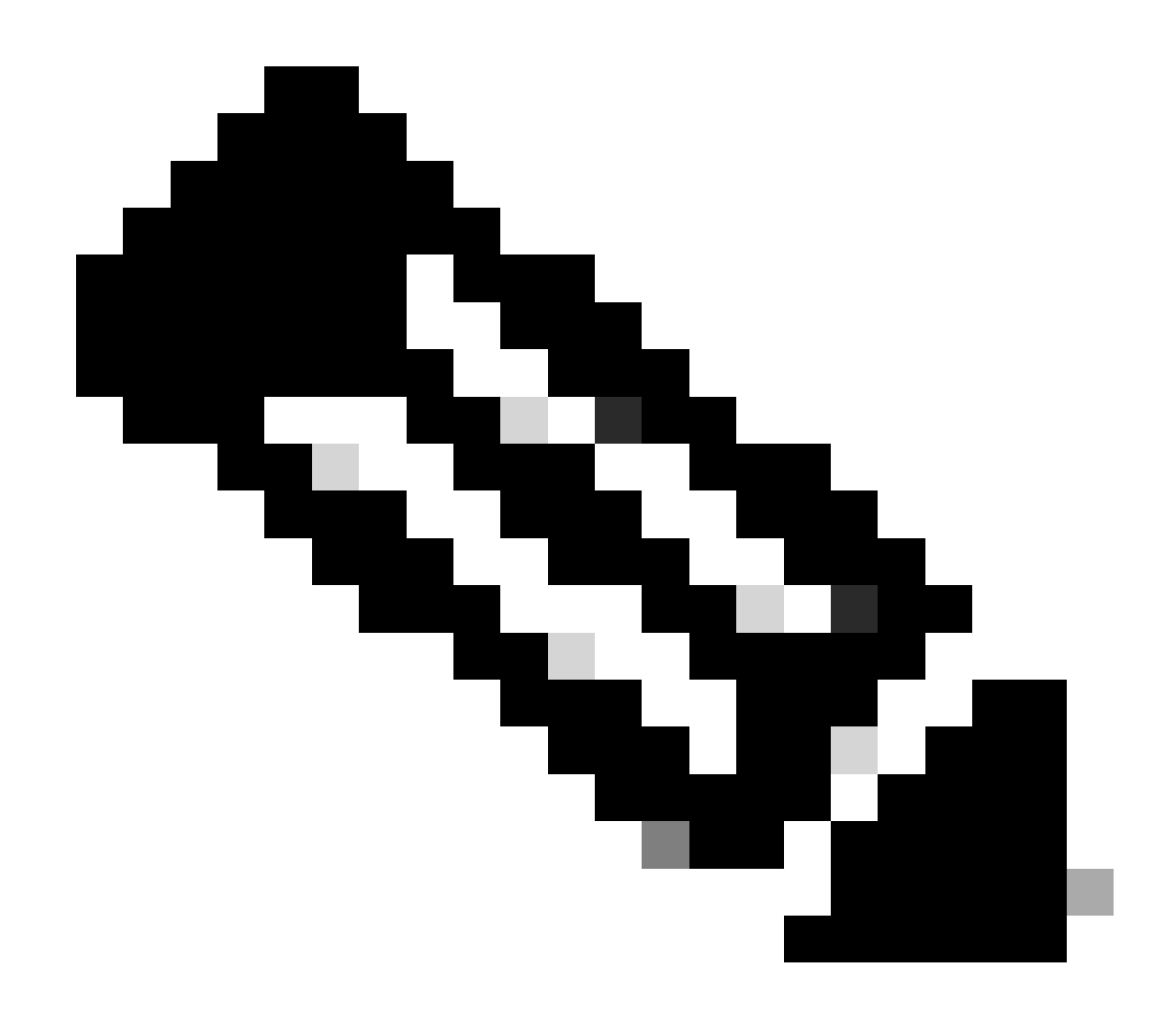

Nota: si presume che le impostazioni di trasporto siano già state configurate in Manutenzione di Expressway > Smart Licensing.

## Smart Licensing con prenotazione licenze specifica (SLR)

Introdotto in Expressway x14.2, il metodo di licenza SLR è necessario per le distribuzioni con interruzioni dell'aria, in cui Expressway non può raggiungere Internet, ma è adatto per qualsiasi distribuzione che utilizza CSSM cloud. Solo CSSM cloud può avere la prenotazione delle licenze, quindi se si dispone di CSSM locale, è necessario utilizzare i token di licenza Smart o rivolgersi al team di gestione licenze Cisco per assistenza nella creazione di un nuovo account virtuale nel CSSM cloud che può disporre della prenotazione delle licenze. Per ogni nodo di un cluster deve essere abilitata e configurata la prenotazione Smart License.

Prima di iniziare, le distribuzioni cluster non devono avere avvisi. Per ulteriori dettagli sul clustering, consultare la documentazione relativa alla creazione di cluster Cisco Expressway.

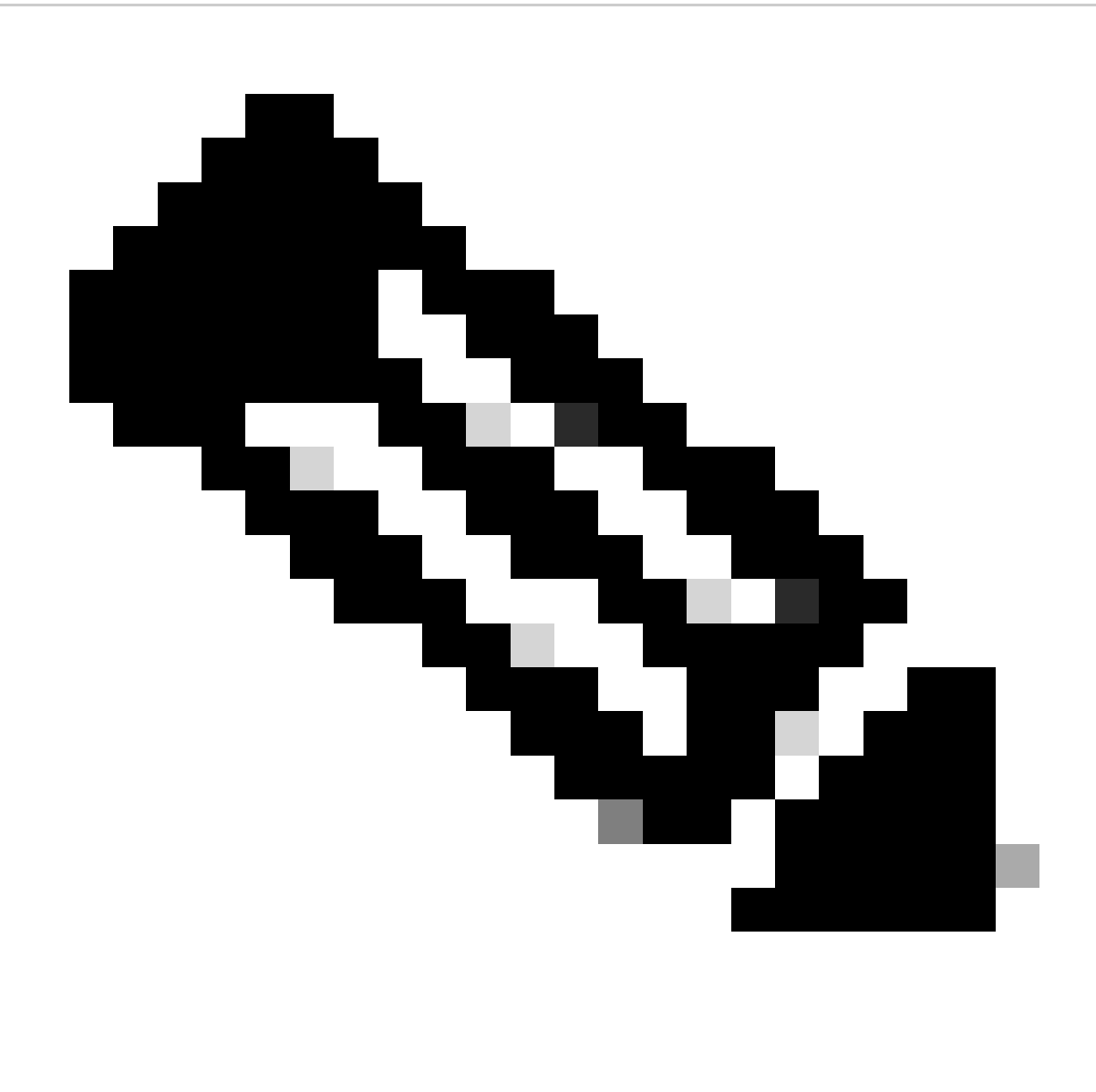

Nota: è necessario eseguire la prenotazione delle licenze specifiche (SLR, Specific License Reservation) in ogni nodo del cluster Expressway.

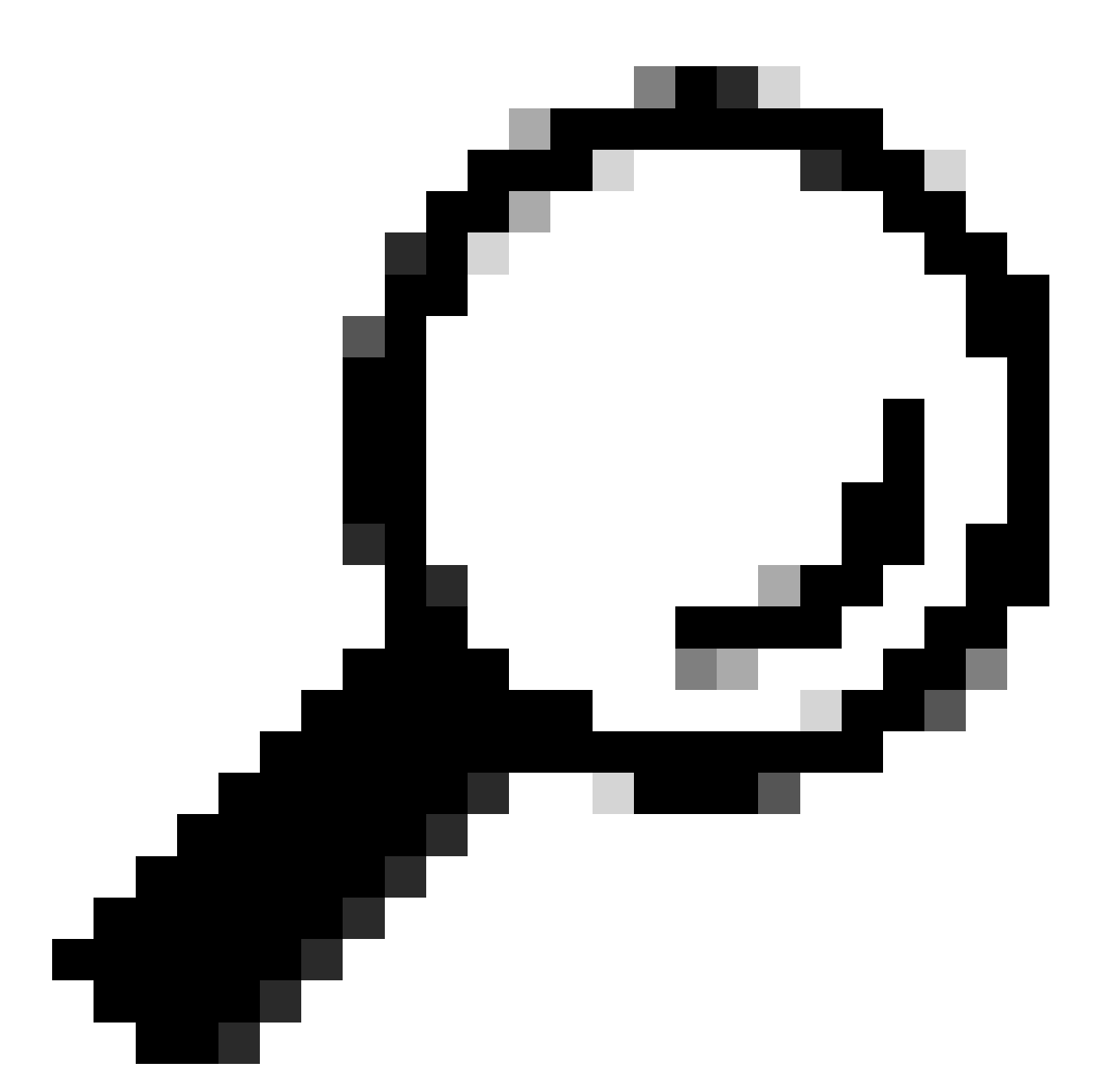

Suggerimento: SLR non può essere utilizzato con Satellite CSSM e non può essere utilizzato nel Cloud CSSM utilizzando lo stesso account virtuale (VA) utilizzato per la connessione con Satellite CSSM. Se si desidera utilizzare SLR, è necessario trasferire le licenze Smart Expressway a un'appliance VA diversa o nuova nel CSM del cloud. Se necessario, rivolgersi al team di gestione licenze Cisco per assistenza.

#### Configurazione

Passaggi per abilitare SLR:

- 1. Nella CLI, eseguire il comando xconfiguration license Smart ReservationEnable: on.
- 2. Nella CLI, eseguire il comando xcommand license Smart Reservation request.
- 3. Copiare il codice della richiesta di prenotazione e accedere allo Smart Account in <u>Cisco</u> <u>Software Smart Licensing.</u>

4. Nell'account virtuale fare clic su Prenotazione licenza e incollare il codice della richiesta di prenotazione.

| Inven   | tory Convert | to Smart Licensing Rep | ports Preference | s   On-Prem Accounts   Acti |
|---------|--------------|------------------------|------------------|-----------------------------|
| ual Acc | ount:        | •                      |                  |                             |
| eneral  | Licenses     | Product Instances      | Event Log        |                             |
|         |              |                        |                  | /                           |

Prenotazione licenza CSM

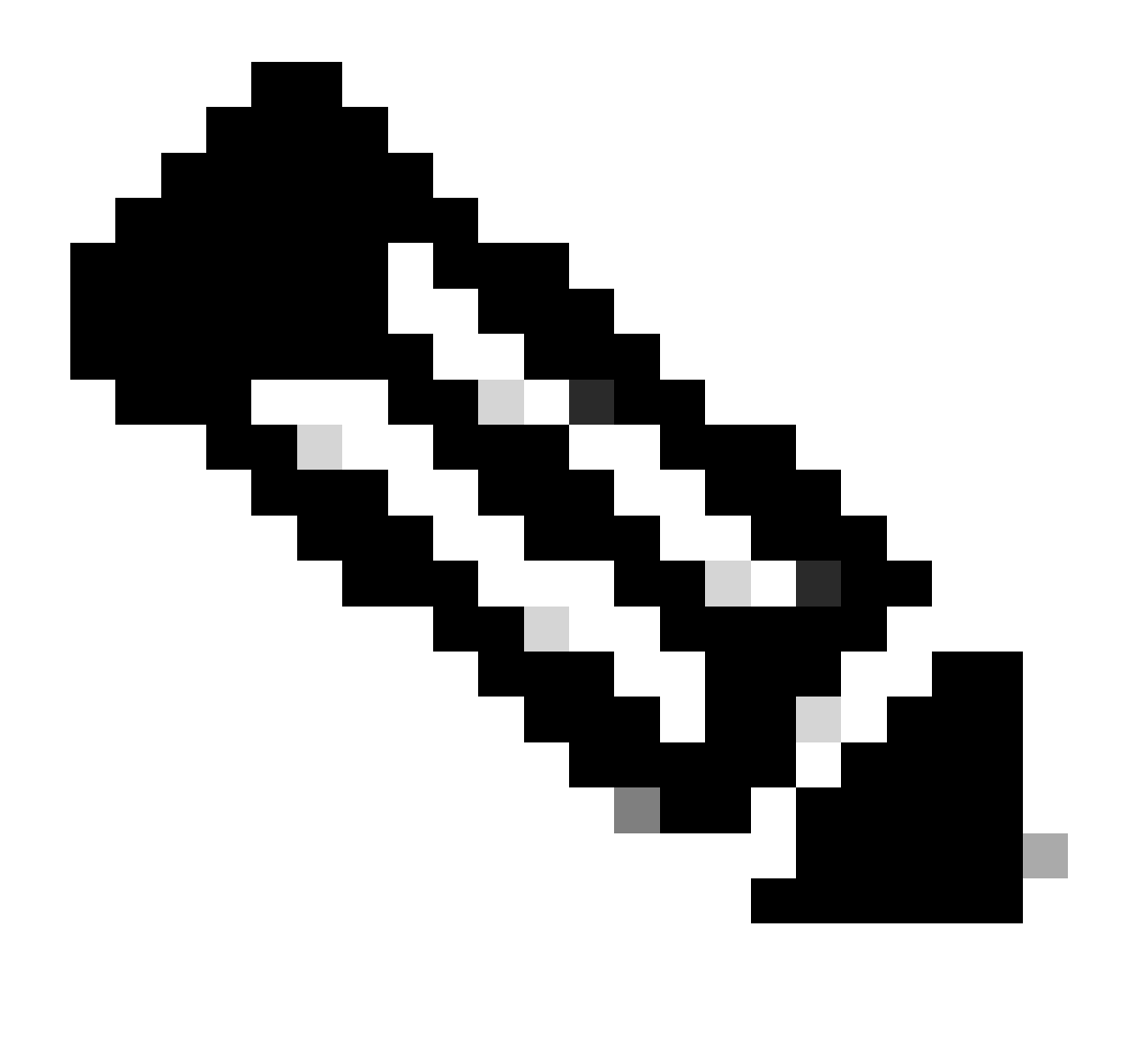

Nota: se la prenotazione licenze non è l'account virtuale, rivolgersi al team Cisco Licensing.

5. Selezionare il numero di licenze da riservare per questa richiesta.

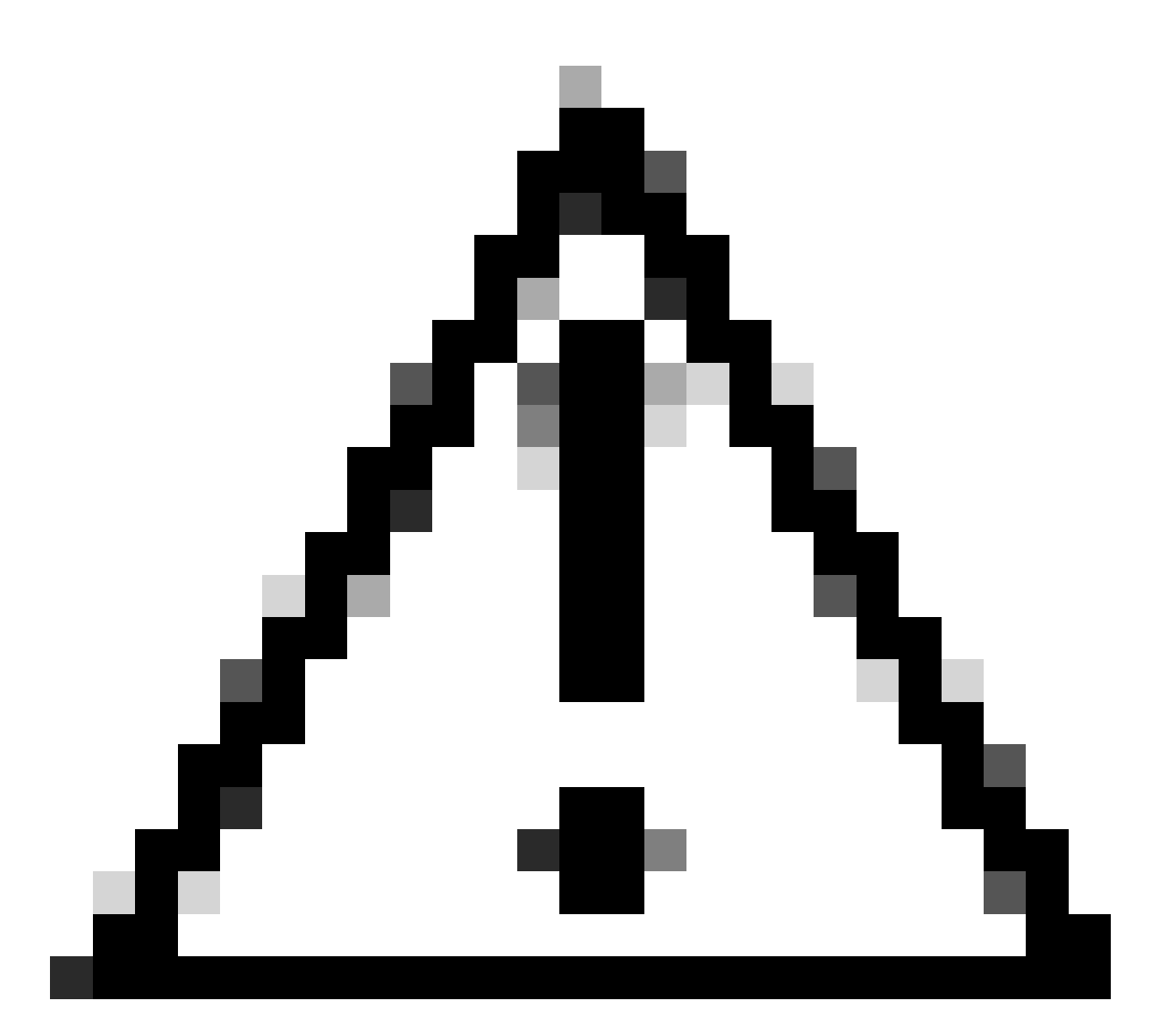

Attenzione: tutti i nodi del cluster devono essere registrati in Smart Licensing, pertanto è necessario che siano disponibili alcune licenze per tutti i nodi. Non assegnare tutte le licenze a un nodo.

| art License Reservat                                 | ion                                                                                                    |                                          |                              |               |         |  |
|------------------------------------------------------|----------------------------------------------------------------------------------------------------|------------------------------------------|------------------------------|---------------|---------|--|
| STEP 1 🗸                                             | STEP 2<br>Select Licenses                                                                                      | STEP 3<br>Review and Confirm             | STEP 4<br>Authorization Code |               |         |  |
| Host Identifier:<br>UDI VID:                         | 310ea119<br>1.0                                                                                                |                                          |                              |               |         |  |
| Licenses to Reserve                                  | you have a sumula of the linenses y                                                                            | our want to reserve in the Virtual Acros | and .                        |               |         |  |
| Reserve a specific license                           | Too rene a surpris of the sources y                                                                            | AN THEN IN THEFT IS NOT TRUE PLOT        | a 11.                        |               |         |  |
| License                                              |                                                                                                    | Expir                                    | es Purcha                    | sed Available | Reserve |  |
| Level2 Supports substitution                         | Kana and Anna and Anna and Anna and Anna and Anna and Anna and Anna and Anna and Anna and Anna and Anna and An |                                          |                              |               |         |  |
| UC Manager Telepresence                              | Room License                                                                                                   | 2024                                     | I-Feb-16 5                   | 5             | 0       |  |
| UC Manager Telepresence Room Li                      | Centur                                                                                                    |                                          |                              |               |         |  |
| Level 3                                              |                                                                                                    |                                          |                              |               |         |  |
| UC Manager Telepresen<br>UC Manager Telepresence Roo | ce Room License (12 x)<br>n License                                                                            | 19<br>19                                 | 0                            | 2             | 0       |  |
| Level2 Supports substitution                         | 0                                                                                                    |                                          |                              |               |         |  |
|                                                      |                                                                                                    |                                          |                              |               |         |  |
|                                                      |                                                                                                    |                                          |                              |               |         |  |

Prenotazione licenza CSM

6. Dopo la revisione, fare clic su Genera codice di autorizzazione.

| rt License Reservat                                           | ion             |                    |                    |                                        |
|---------------------------------------------------------------|-----------------|--------------------|--------------------|----------------------------------------|
| step 1 🗸                                                      | STEP 2 V        | STEP 3             | STEP 4             |                                        |
| Enter Request Code                                            | Select Licenses | Review and Confirm | Authorization Code |                                        |
| Product Type:                                                 | EXPY            |                    |                    |                                        |
| UDI PID:                                                      | Expressway      |                    |                    |                                        |
| UDI Serial Number:                                            | 098AA971        |                    |                    |                                        |
| Host Identifier:                                              | 310ea119        |                    |                    |                                        |
| UDI VID:                                                      | 1.0             |                    |                    |                                        |
| Licenses to Reserve                                           |                 |                    |                    |                                        |
| License                                                       |                 |                    | Expires            | Quantity to Reserve                    |
| Level 2                                                       |                 |                    |                    |                                        |
| UC Manager Telepresence R<br>UC Manager Telepresence Room Los | Room License    |                    | 2024-Feb-16        | 1                                      |
|                                                               |                 |                    |                    |                                        |
|                                                               |                 |                    |                    |                                        |
|                                                               |                 |                    |                    | Cancel Back Generate Authorization Cod |
|                                                               |                 |                    |                    |                                        |

Verifica e conferma CSSM

7. Copiare il codice di autorizzazione o scaricarlo come file e chiudere la finestra.

| STEP 1 🗸                                                                                                    | STEP 2 V                                                                                                    | STEP 3 🗸                                                                                                    | STEP 4                                                                                                    |                                                                                                    |  |
|----------------------------------------------------------------------------------------------------|----------------------------------------------------------------------------------------------------|----------------------------------------------------------------------------------------------------|----------------------------------------------------------------------------------------------------|----------------------------------------------------------------------------------------------------|--|
| Enter Request Code                                                                                                    | Select Licenses                                                                                                    | Review and Confirm                                                                                                    | Authorization Code                                                                                                    |                                                                                                    |  |
| Product Type:                                                                                                    | EXPY                                                                                                    |                                                                                                    |                                                                                                    |                                                                                                    |  |
| UDI PID:                                                                                                    | Expressiway                                                                                                    |                                                                                                    |                                                                                                    |                                                                                                    |  |
| UDI Serial Number:                                                                                                    | 098AA971                                                                                                    |                                                                                                    |                                                                                                    |                                                                                                    |  |
| Host Identifier:                                                                                                    | 310ea119                                                                                                    |                                                                                                    |                                                                                                    |                                                                                                    |  |
| UDI VID:                                                                                                    | 1.0                                                                                                    |                                                                                                    |                                                                                                    |                                                                                                    |  |
| cspecificPLR>-authorization<br><entitiement>-tag&gt;regid 2019<br/><entitiement>-tag&gt;regid 2019<br/><entitiement>-tag&gt;regid 2019<br/>Telepresence Room License-<br/><signature>-MEQCIHT9Kszc8<br/><ul><li>ud&gt;P Expressivaly.5 088A4</li></ul></signature></entitiement></entitiement></entitiement> | code> <flag>A</flag> <version>C+03.com.cisco.UCM_TelePresenceR<br/><li>cleanseType&gt;TERM</li><li>flagDescription&gt;<subscriptionid>/YaReNNuQvB08xUhAIAN3da4Ybsc<br/>/YaReNNuQvB08xUhAIAN3da4/bsc</subscriptionid></li></version> | rsion> <pird>4481dfb4-b10e-4ce1-ba4<br/>toom,14.0_21d59e5c-87fa-4d7c-9c9c<br/>enseType&gt;<displayname>UC Manag<br/>ubscriptionID&gt;:2FSXhTAIAK7bpOq90cu2oloyieOm;<br/>:2FLR&gt;</displayname></pird> | 5-8854c5f05e6f <timestam<br>afb36fb93276<count>1tr Telepresence Room License<br/>gxs/QSeg/It0w4XVEEYDp1fA==</count></timestam<br> | np>1695065663125 <entitlements><br/>count&gt;<standate>2023-Feb-16 UTC</standate><br/>/displayName&gt;<tagdescription>UC Manager<br/></tagdescription></entitlements> |  |
|                                                                                                    | see the configuration guide for the p                                                                                                    | roduct being licensed                                                                                                    |                                                                                                    |                                                                                                    |  |
| b learn how to enter this code,                                                                                                    |                                                                                                    |                                                                                                    |                                                                                                    |                                                                                                    |  |
| bleam how to enter this code,                                                                                                    |                                                                                                    |                                                                                                    |                                                                                                    |                                                                                                    |  |

CSSM SLR Auth Code

 Nella CLI di Expressway, immettere il comando xcommand License Smart Reservation Install <token di autenticazione copiato> (il token di autenticazione SLR DEVE essere preceduto da virgolette finali e iniziali). Non è necessario immettere il codice di conferma in CSSM.

| xcommand License Smart Reservation I<br>mestamp>169506563125ce<br>tols/counts <tartdates2023-feb-16 ut<br="">ectagDescription&gt;UC Ma<br/>ode&gt;ssignature&gt;MECLINTOKScR/YAReNNu<br/>0ea119"<br/>Authorization code installed.<br/>Please enter the confirmation code t<br/>=<br/>Installazione SLR Expressive</tartdates2023-feb-16> | nstall " <specificplr><authorization<br>titlements&gt;<entillement><tag>regid.2<br/>C<enddate>2024-feb-16 U<br/>nager Telepresence Room LicenseQvB08xUhAIAN3da4Ybsc/2FSXhTAiAK7bp00<br/>o CSSM account: bbcda4ac</enddate></tag></entillement></authorization<br></specificplr> | Code> <flag>A</flag> version>C <pre>Code&gt;<flag>A</flag>version&gt;C<pre>Code&gt;<flag>Com.cisco.UCM_TelePresenceRoom_14.<br/>C</flag></pre>/endDate&gt;<licensetype>TERMK/licenseType<br/>pDescription&gt;<subscriptionid>g90cuZoloyieOmugxsQSeg/It0w4XVEEYDp1fA==</subscriptionid></licensetype></pre> / | id>4481dfb4-b10e-4ce1-ba45-8864cSf06e6f<br>d_21d59e5c-87fa-4d7c-9c9c-afb36fb93276c/tag- <cour<br>&gt;cdisplayName&gt;UC Manager Telepresence Room Licent<br/>nID⇒/entitlement&gt;signature&gt;<udi>P:Expressway,S:098AA971,V:1.0,H:3)</udi></cour<br> |
|----------------------------------------------------------------------------------------------------|----------------------------------------------------------------------------------------------------|----------------------------------------------------------------------------------------------------|----------------------------------------------------------------------------------------------------|
| Smart licensing                                                                                                    |                                                                                                    |                                                                                                    | You are here: Maintenance * Smart licensing                                                                                                    |
| Warning: Your current hardware does not meet supported VM a                                                                                                    | onformation requirements. For information on standard configuration for                                                                                                    | or this varsion of Expressions view Virtualization for Cisco Expression name                                                                                                    |                                                                                                    |
|                                                                                                    |                                                                                                    | a sea resource copressing, new <u>resource to concentration</u> page.                                                                                                    |                                                                                                    |
| Configuration                                                                                                    |                                                                                                    |                                                                                                    |                                                                                                    |
| Smart licensing mode                                                                                                    | Reservation > (j)                                                                                                    |                                                                                                    |                                                                                                    |
|                                                                                                    |                                                                                                    |                                                                                                    |                                                                                                    |
| Licensing status                                                                                                    |                                                                                                    |                                                                                                    |                                                                                                    |
| Registration status                                                                                                    | Registered                                                                                                    | Specific License Reservation                                                                                                    |                                                                                                    |
| License authorization status                                                                                                    | Authorized                                                                                                    | Indicates SLR licensing is                                                                                                    | s being used                                                                                                    |
| Smart account                                                                                                    |                                                                                                    |                                                                                                    |                                                                                                    |
| Virtual account                                                                                                    |                                                                                                    |                                                                                                    |                                                                                                    |
| License usage (last updated: 14:34:27 UTC)                                                                                                    |                                                                                                    |                                                                                                    |                                                                                                    |
| License type                                                                                                    | Current usage                                                                                                    | Status                                                                                                    | Description                                                                                                    |
| UCM_TelePresenceRoom                                                                                                    | 1                                                                                                    | AUTHORIZED                                                                                                    | UC Manager Telepresence Room License                                                                                                    |
| UCM_Enhanced                                                                                                    | 0                                                                                                    | NOT IN USE                                                                                                    | UC Manager Enhanced License                                                                                                    |
| EXPY_RMS                                                                                                    | 0                                                                                                    | NOT IN USE                                                                                                    | Cisco Expressway Rich Media Session License                                                                                                    |
| Update usage details                                                                                                    |                                                                                                    |                                                                                                    |                                                                                                    |

Expressway registrato con SLR

### Restituzione di licenze riservate

Ad un certo punto, potrebbe essere necessario restituire le licenze riservate. Ciò può essere dovuto alla disattivazione di un Expressway e alla rottura di un'altra o qualche altra ragione. Se è necessario aggiornare la prenotazione per aggiungere altre licenze, vedere la sezione Aggiornamento della licenza. Non è necessario restituire la licenza e ricominciare per aggiornare.

1. Nell'interfaccia della riga di comando di Expressway, eseguire il comando xcommand license

Smart Reservation return.

2. Copiare il codice (se si perde il codice, contattare Cisco Licensing per rimuovere l'istanza del prodotto).

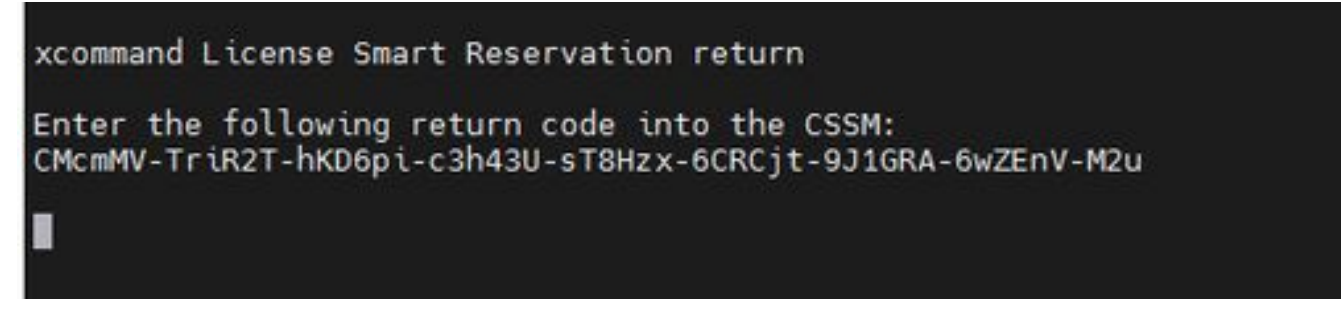

CLI Expressway - Codice restituito dalla licenza

3. Nell'account virtuale di Smart Licensing, selezionare Product Instances > Actions (Istanze prodotto) per l'Expressway in questione, fare clic su Remove (Rimuovi), quindi immettere il codice di restituzione della prenotazione copiato dalla CLI.

| tual Account:                                        |                                                                                                    |                                                                                                    |                                                         | 3 Minor Hide Alerts                  |
|------------------------------------------------------|----------------------------------------------------------------------------------------------------|----------------------------------------------------------------------------------------------------|---------------------------------------------------------|--------------------------------------|
| Seneral Licenses Product Instances                   | Event Log                                                                                                    |                                                                                                    |                                                         |                                      |
| Authorize License-Enforced Features                  |                                                                                                    |                                                                                                    | expressway                                              | × 9.]                                |
| lame                                                 | Product Type                                                                                                    | Last Contact                                                                                                    | Alerts                                                  | Actions                              |
| e1                                                   | EXPY                                                                                                    | 2023-Sep-18 18:41:2                                                                                                    | 8                                                       | Actions +                            |
| 12                                                   | EXPY                                                                                                    | 2023-Sep-18 18:24:2                                                                                                    | 0                                                       | Actions 🕶                            |
| e3                                                   | EXPY                                                                                                    | 2023-Sep-18 18:24:5                                                                                                    | 0                                                       | Actions -                            |
| e4                                                   | EXPY                                                                                                    | 2023-Sep-18 18:25:1                                                                                                    | 7                                                       | Actions -                            |
| expewebapp                                           | EXPY                                                                                                    | 2023-Sep-18 15:38:1                                                                                                    | 6                                                       | Actions +                            |
| UDI_PID:Expressway; UDI_SN:098AA971; UDI_VID:1.0;    | EXPY                                                                                                    | 2023-Sep-18 19:34:2                                                                                                    | 3 (Reserved Licenses)                                   | Actions 🗸 🕕                          |
|                                                      |                                                                                                    |                                                                                                    |                                                         | Update Reserved Licenses<br>Remove 2 |
|                                                      |                                                                                                    |                                                                                                    |                                                         | Rehost Licenses from a Failed Produc |
| Remov<br>To remov<br>available<br>Product<br>• Reser | e Reservation<br>te a Product Instance that has<br>to other Product Instances, er<br>instance. If you cannot genera<br>vation Return Code:<br>3 | réserved licenses and make those licenses and make those licenter in the Reservation Return Code gete a Reservation Return Code, contact Reservation Return Code, contact McmMV-TriR2T-thKD6pi-c3h43U-sT6H<br>McmMV-TriR2T-thKD6pi-c3h43U-sT6H<br>CRCjt-9J1GRA-6wZEnV-M2u                                                                                                    | mises once again<br>enerated by the<br>I Clisco Support |                                      |
|                                                      |                                                                                                    | Remove Researcher Researcher Rese<br>Researcher Researcher Researc | arvation Cancel                                         |                                      |

CSSM - Restituzione licenza

## Aggiornamento delle licenze riservate

Nel caso sia necessario aggiungere ulteriori licenze alla prenotazione SLR, è possibile eseguire prima la modifica nel CSSM cloud, quindi aggiornare Expressways e infine immettere il codice di conferma da Expressway nel CSSM cloud.

- 1. In CSSM, trovare la prenotazione Expressway in Account virtuale > Istanze prodotto.
- 2. Selezionare Azioni > Aggiorna licenze prenotazione.

| tual Acc   | ount:           |                 | -         |           |            |                  |                                     | (3) Minor Hk                   | le Alerts         |
|------------|-----------------|-----------------|-----------|-----------|------------|------------------|-------------------------------------|--------------------------------|-------------------|
| 3eneral    | Licenses        | Product Insta   | nces      | Event Log |            |                  |                                     |                                |                   |
| Authorize  | e License-Enfor | ced Features    | Ð         |           |            |                  | Search by Device or by Product Type |                                | Q                 |
| Name       |                 |                 |           | Pro       | oduct Type | Last Contact     | Alerts                              | Action                         | 5                 |
| fb140ec698 | 8911ebb8150242  | cb007104        |           | СТ        | SPMP       | 2023-Jul-19 15:3 | 1:00 (Reserved Licenses)            | Action                         | s •               |
| UDI_PID.E  | xpressway; UDI_ | SN:0A3BA3D7; UD | _VID:1.0; | EX        | (PY        | 2023-Sep-29 14   | 7:13 (Reserved Licenses)            | Action                         | s +               |
|            |                 |                 |           |           |            |                  |                                     | Transfer                       |                   |
| 10 ~       |                 |                 |           |           |            |                  | Showing Page 2 of                   | Update Reserved Lic            | enses.            |
|            |                 |                 |           |           |            |                  |                                     | Remove<br>Rehost Licenses from | n a Failed Produc |

Aggiornamento istanza prodotto CSM

- 3. Selezionare Impegna una licenza specifica e inserire nuovi importi.
- 4. Fare clic su Avanti > Genera codice di autorizzazione.

| STEP 1                                                         |                                 | STEP 2<br>Review and Confirm | STEP 3<br>Authorization Code |
|----------------------------------------------------------------|---------------------------------|------------------------------|------------------------------|
| Host Identifier:<br>UDI VID:                                   | 310ea219<br>1.0                 |                              | -                            |
| icenses to Reserve                                             |                                 |                              |                              |
| License                                                        |                                 | Expires                      | Quantity to Reserve          |
| Level 4                                                        |                                 |                              |                              |
| UC Manager Enhanced<br>UC Manager Enhanced Licens              | f License                       | *                            | 5                            |
| Cisco Expressway Rich Med<br>Cisco Expressway Rich Media Secon | la Session License<br>I License | 2024-Feb-16                  | 5                            |
| Level 2                                                        |                                 |                              |                              |
| UC Manager Telepresence R<br>UC Manager Telepresence Room Lice | Room License                    | 2024-Feb-16                  | 1                            |
|                                                                |                                 |                              |                              |
|                                                                |                                 |                              |                              |

CSM - Genera codice di autenticazione

- 5. Copiare il nuovo codice di autorizzazione.
- Lasciare aperta questa finestra per immettere il codice di conferma generato da Expressway, ma se è chiuso, sarà possibile immettere il codice di conferma in un secondo momento.
- 7. Nell'interfaccia della riga di comando di Expressway eseguire il comando xcommand license Smart Reservation install <auth code> e copiare il codice di conferma.
- 8. Torna a CSSM per immettere il codice di conferma. La prenotazione della licenza non viene completata fino a quando non viene eseguita questa operazione.

#### Authorization code installed. Please enter the confirmation code to CSSM account: 3311aaea

CLI Expressway - aggiornamento

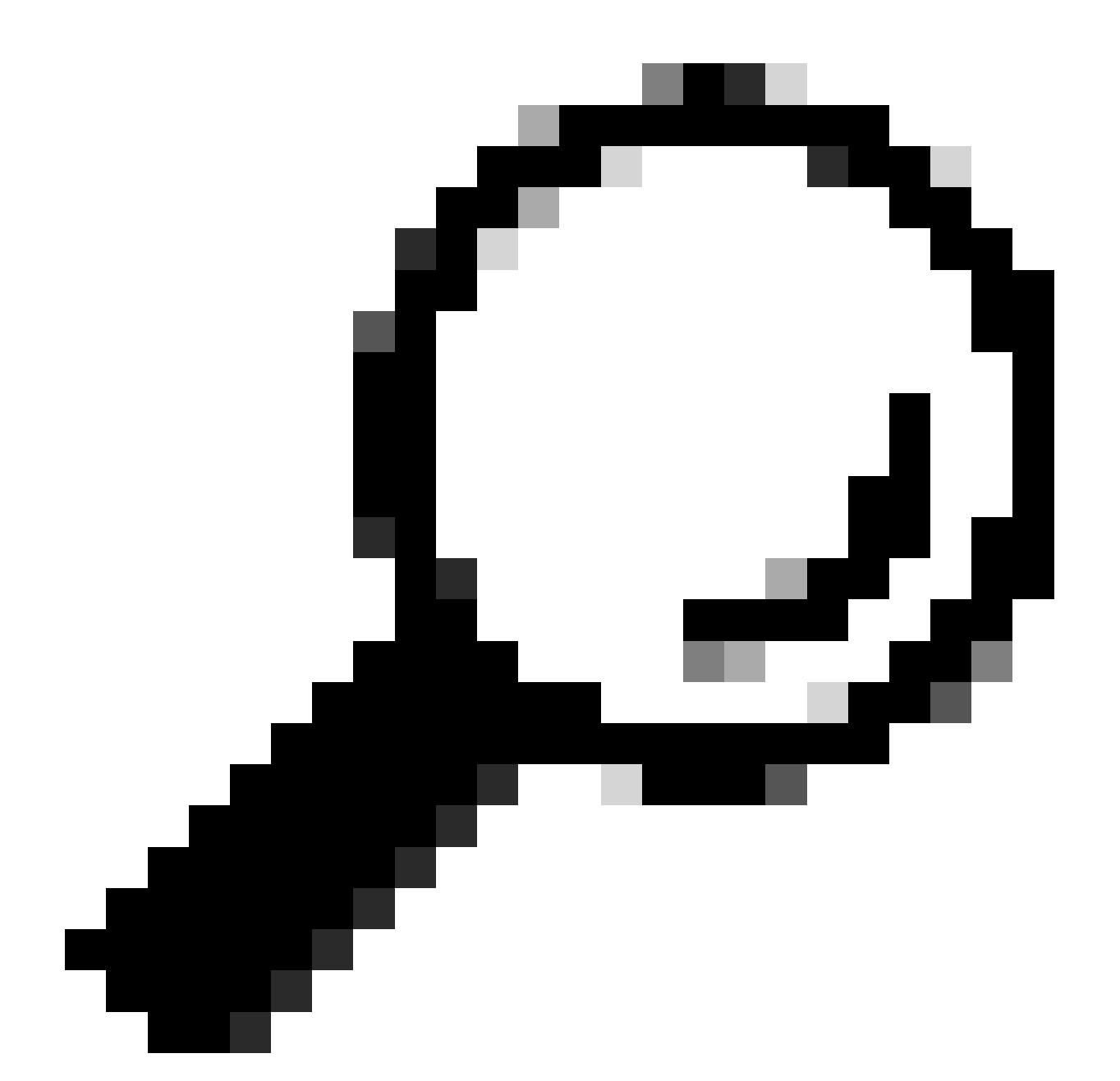

Suggerimento: non dimenticare di utilizzare le virgolette intorno al codice di autorizzazione quando lo si immette nell'interfaccia della riga di comando di Expressway.

- 9. Se la finestra di prenotazione in CSSM è stata chiusa, passare a Istanze prodotto e trovare Expressway.
- 10. Selezionare Azioni > Inserisci codice di conferma e incollare il codice per completare il processo.

| tual Account:        | *                            |              |                                         |                   | 3 Minor Hide Alerts                              |
|----------------------|------------------------------|--------------|-----------------------------------------|-------------------|--------------------------------------------------|
| General License      | s Product Instances          | Event Log    |                                         |                   |                                                  |
| Authorize License-E  | inforced Features            |              | Search by Device or                     | by Product Type   | ٩.]                                              |
| Name                 |                              | Product Type | Last Contact                            | Alerts            | Actions                                          |
| fbf40ec6988911ebb815 | 0242cb007104                 | CTSPMP       | 2023-Jul-19 15:37:00 (Reserved Licenses | 6                 | Actions -                                        |
| UDI_PID:Expressway;  | UDI_SN:0A3BA3D7; UDI_VID:1.0 | EXPY         | 2023-Sep-29 14:45:24 (Reserved License  | ) () License Re   | servation Pe Actions +                           |
| 10 ~                 |                              |              |                                         | Showing Page 2 of | Transfer<br>Update Reserved Licenses             |
|                      |                              |              |                                         |                   | Enter Confirmation Code                          |
|                      |                              |              |                                         |                   | Remove<br>Rehost Licenses from a Failed Product. |

Aggiornamento istanza prodotto CSM

# Migrazione dalle licenze PAK (chiavi di opzione) alle licenze Smart

Se nella distribuzione vengono attualmente utilizzati i tasti di opzione ma si desidera eseguire l'aggiornamento a x14.1 o versioni successive in cui è disponibile solo Smart oppure si desidera semplicemente abilitare Smart, a meno che non si utilizzi un modulo Satellite CSSM, l'unica opzione disponibile è l'aggiornamento a x14.2.5 o versioni successive (anche x14.0.11 e versioni successive dispongono della correzione). Ciò è dovuto al fatto che Smart Licensing ha modificato i propri certificati radice nel gennaio 2023. Fare riferimento all'ID bug Cisco <u>CSCwe09378</u>

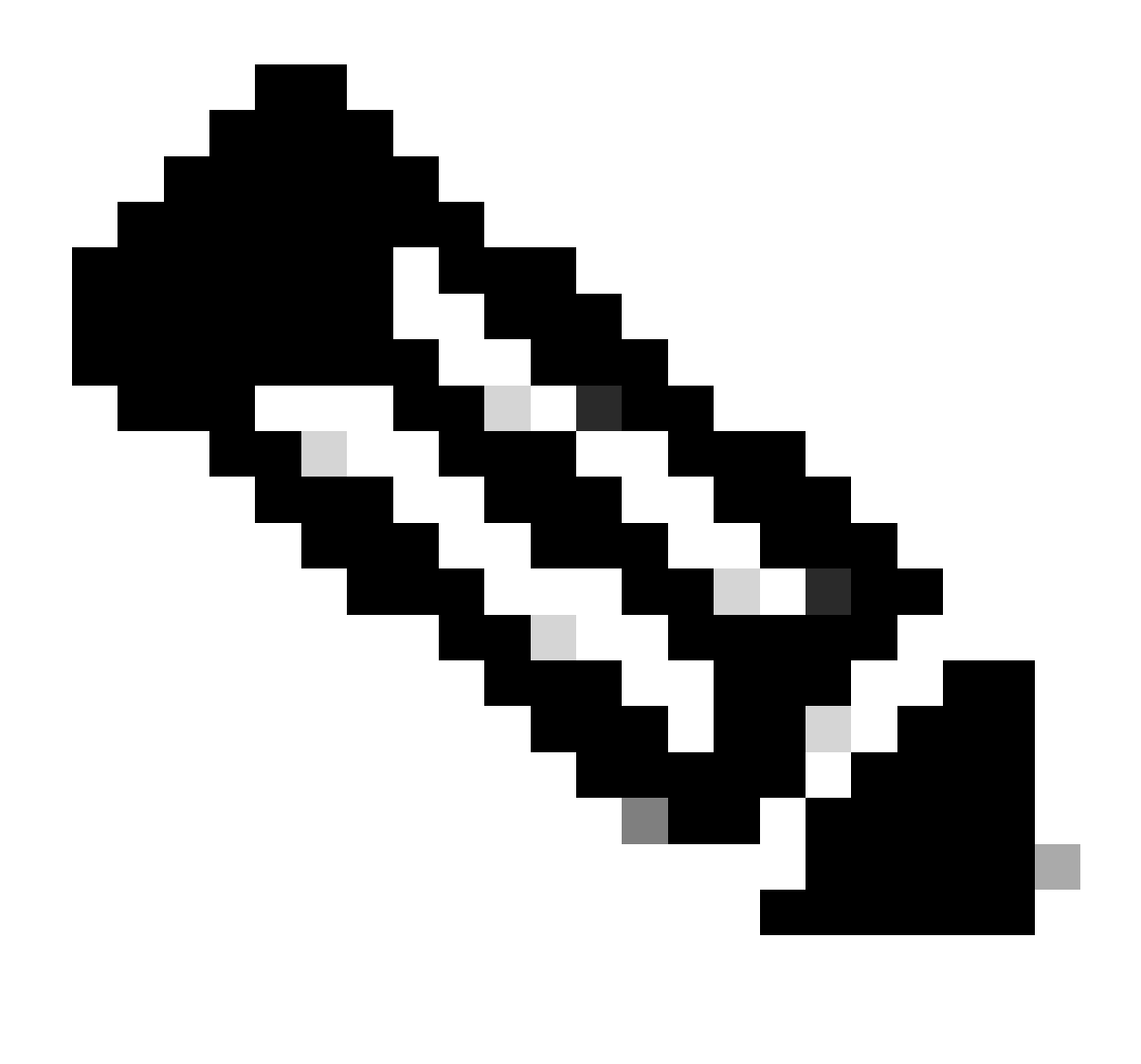

Nota: solo gli utenti Cisco registrati possono accedere alle informazioni interne sui bug di Cisco.

Se si tenta di registrare un software Expressway in esecuzione prima della versione corretta, la registrazione non riesce e viene visualizzato questo messaggio di errore:

"Problema certificato SSL: certificato autofirmato nella catena di certificati"

Se si utilizza un server Satellite CSSM, è possibile abilitare Smart Licensing in qualsiasi momento, ma accertarsi che l'account virtuale disponga di un numero di licenze sufficiente per coprire il numero di registrazioni e di licenze RMS necessarie.

Dopo l'aggiornamento di Expressways a X14.1 o versioni successive, il server funziona con un periodo di prova di 90 giorni per la gestione delle licenze, a meno che non sia stato precedentemente configurato per l'utilizzo di Smart Licensing.

## Risoluzione dei problemi

#### Problemi di registrazione

1. Se la registrazione dell'endpoint non riesce, controllare il registro eventi per verificare se segnala problemi di licenza.

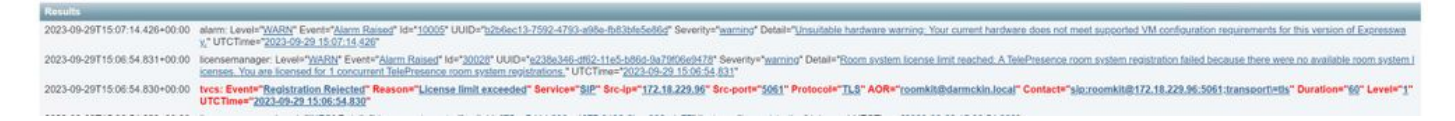

Registro eventi di Expressway - Registrazione rifiutata

#### 2. CA sconosciuta

Problema noto prima di x14.2.5, fare riferimento all'ID bug Cisco <u>CSCwe09378</u>. Se expressway esegue x14.2.5 o versioni successive ma non riesce a connettersi a Smart Licensing nel cloud a causa di CA sconosciuta, come mostrato nell'acquisizione dei pacchetti riportata di seguito. Non è possibile aggiungere un'autorità di certificazione diversa al trust Expressway per Smart Licensing, pertanto l'unica soluzione consiste nell'ignorare il server proxy o aggiungere <u>https://smartreceiver.cisco.com/</u> all'elenco dei componenti bianchi nel proxy Internet.

| 1 | Vo. | Time                           | Source         | Destination    | Protocol | Length | Source Port | Destination Port | Info                                                                                                    |
|---|-----|--------------------------------|----------------|----------------|----------|--------|-------------|------------------|----------------------------------------------------------------------------------------------------|
|   |     | 827 2024-03-02 21:33:59.313638 | Exp C          | SmartLicensing | TCP      | 74     | 33594       | 443              | 33594 + 443 [SYN] Seq=0 Win+64240 Len+0 MSS=1460 SACK_PERM TSval=1169137224 TSecr=0 WS=128                     |
|   |     | 828 2024-03-02 21:33:59.327001 | SmartLicensing | Exp C          | TCP      | 74     | 443         | 33594            | 443 + 33594 [SYN, ACK] Seq+0 Ack=1 Win+43648 Len+0 MSS=1420 SACK_PERM TSval=3171140928 TSecr=1169137224 WS=512 |
| 1 |     | 829 2024-03-02 21:33:59.327018 | SmartLicensing | Exp C          | TCP      | 66     | 33594       | 443              | 33594 + 443 [ACK] Seq=1 Ack=1 Win+64256 Len+0 TSval=1169137237 TSecr=3171140928                                |
|   |     | 830 2024-03-02 21:33:59.340129 | Exp C          | SmartLicensing | TLSv1.2  | 583    | 33594       | 443              | Client Hello (SNI-smartreceiver.cisco.com)                                                                     |
|   |     | 831 2024-03-02 21:33:59.376485 | SmartLicensing | Exp C          | TCP      | 66     | 443         | 33594            | 443 + 33594 [ACK] Seq=1 Ack=518 Win=524288 Len=0 TSval=3171140958 TSecr=1169137250                             |
|   |     | 833 2024-03-02 21:33:59.505820 | SmartLicensing | Exp C          | TLSv1.2  | 1470   | 443         | 33594            | Server Hello                                                                                                   |
| 1 |     | 841 2024-03-02 21:33:59.505932 | SmartLicensing | Exp C          | TLSv1.2  | 667    | 443         | 33594            | Certificate, Server Key Exchange, Certificate Request, Server Hello Done                                       |
|   |     | 842 2024-03-02 21:33:59.505940 | Exp C          | SmartLicensing | TCP      | 66     | 33594       | 443              | 33594 + 443 [ACK] Seq=518 Ack=6218 Win=61056 Len=0 TSval=1169137416 TSecr=3171141088                           |
|   |     | 843 2024-03-02 21:33:59.506878 | Exp.C          | SmartLicensing | TLSv1.2  | 73     | 33594       | 443              | Alert (Level: Fatal, Description: Unknown CA)                                                                  |

Expressway Packet Capture

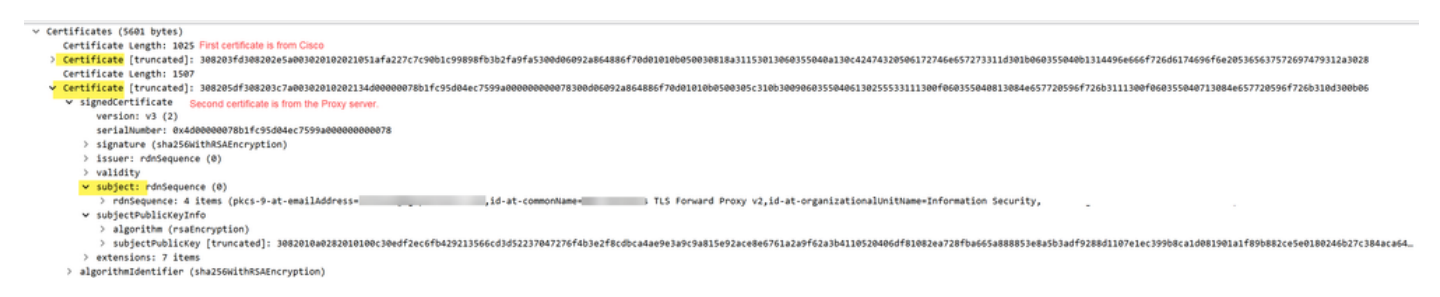

Dettagli pacchetto certificato

#### Modalità di valutazione

Se Expressway non riesce a raggiungere CSSM quando si utilizzano i token o se nella distribuzione è abilitato Smart Licensing, ma non è configurato (problema comune quando si esegue l'aggiornamento da x14.0.x a x14.1 o versioni successive), Expressway avvia un conteggio alla rovescia di 90 giorni. La distribuzione può funzionare per 90 giorni in modalità di valutazione. Se la distribuzione è di tipo cluster, non tentare di apportare modifiche al cluster dopo il periodo di 90 giorni. Ciò può causare problemi irreversibili con il database, con la conseguente necessità di reimpostare il nodo in fabbrica.

- La valutazione è solo di 90 giorni. Il conto alla rovescia si verifica quando il server non è registrato in Smart Licensing. Una volta registrato, l'orologio si ferma, ma non si azzera.
- Non apportare modifiche alla configurazione del cluster quando la modalità di valutazione è scaduta. In questo modo il cluster potrebbe essere interrotto e potrebbe essere necessario

ricompilarlo (ripristino della fabbrica, ricostruzione).

- Quando la modalità di valutazione è scaduta, il menu Cluster è disattivato.
- Xstatus indica il numero di giorni rimanenti della modalità di valutazione.

```
License Authorization:
Status: EVAL MODE
Evaluation Period Remaining: 89 days, 0 hours, 4 minutes, 34 seconds
```

modalità di valutazione xstatus

#### Registrazione diagnostica

Per ulteriori informazioni sulla risoluzione dei problemi, è possibile attivare il debug in Expressway. La registrazione standard consente di acquisire alcuni problemi. Bundle log di diagnostica > logingsnapshot le righe pertinenti contengono la frase Smartlicenseagent.

I debug possono essere abilitati in Manutenzione > Diagnostica > Avanzate > Configurazione log di supporto

| Status   | System > Configuration > Application                     | ns> Users> Maintenance>                                                                             |                                                      |
|----------|----------------------------------------------------------|----------------------------------------------------------------------------------------------------|------------------------------------------------------|
| upp      | ort Log configuration                                    |                                                                                                    | You are h                                            |
| 1        | Warning: Your current hardware does not meet supported V | I configuration requirements. For information on standard configuration for this version of Express | sway, view Virtualization for Cisco Expressway page. |
|          | Name -                                                   | Level                                                                                               | Actions                                              |
| U        | developer.sipservice.server.nt/mstatusresponder          | INFO                                                                                                | View/Edit                                            |
|          | developer.sipservice.sipservicesync                      | INFO                                                                                                | <u>View/Edit</u>                                     |
|          | developer.sipservice.stats                               | INFO                                                                                                | <u>View/Edit</u>                                     |
|          | developer.sipservice_status                              | INFO                                                                                                | View/Edit                                            |
| <b>~</b> | developer.smartlicense                                   | INFO                                                                                                | <u>View/Edit</u>                                     |
|          | developer.smartlicense.admin                             | INFO                                                                                                | View/Edit                                            |
|          | developer.smartlicense.agent                             | INFO                                                                                                | View/Edit                                            |
|          | developer.smartlicense.agent.modulefactory               | INFO                                                                                                | View/Edit                                            |
|          | developer.smartlicense.alarm                             | INFO                                                                                                | View/Edit                                            |
|          | developer.smartlicense.configuration                     | INFO                                                                                                | View/Edit                                            |
|          | developer.smartlicense.curl                              | INFO                                                                                                | View/Edit                                            |
|          | developer.smartlicense.daemon                            | INFO                                                                                                | View/Edit                                            |
|          | developer.smartlicense.entitlement                       | INFO                                                                                                | View/Edit                                            |
|          | developer.smartlicense.getinfo                           | INFO                                                                                                | View/Edit                                            |
|          | developer.smartlicense.notification                      | INFO                                                                                                | View/Edit                                            |
|          | developer smartlicense plugin                            | INFO                                                                                                | View/Edit                                            |
| -        | developer smartlings smartlings                          | INFO                                                                                                | Visual Erlit                                         |
|          | developer emerting to the offer of the second state      | NEO .                                                                                               | VIEW/EDB                                             |
|          | geveloper.smarucense.tesiconiiguration                   | INPO                                                                                                | <u>view/Edit</u>                                     |

Debug della configurazione del log di supporto Expressway

## Problemi noti

#### Difetti

1. "È stato rilevato un errore software imprevisto in smartliceget" e "signal SIGABRT, Aborted". Fare riferimento all'ID bug Cisco <u>CSCwh2349</u>

2. "Detail="Errore di comunicazione della licenza intelligente: il sistema non è riuscito a comunicare con Cisco Smart Software Manager o Cisco Smart Software Manager on-prem basato

su cloud". Fare riferimento all'ID bug Cisco CSCwe09378

## Informazioni correlate

Supporto tecnico Cisco e download

#### Informazioni su questa traduzione

Cisco ha tradotto questo documento utilizzando una combinazione di tecnologie automatiche e umane per offrire ai nostri utenti in tutto il mondo contenuti di supporto nella propria lingua. Si noti che anche la migliore traduzione automatica non sarà mai accurata come quella fornita da un traduttore professionista. Cisco Systems, Inc. non si assume alcuna responsabilità per l'accuratezza di queste traduzioni e consiglia di consultare sempre il documento originale in inglese (disponibile al link fornito).